# 5 Service Mode

### 5.1. How to enter into Service Mode

While pressing [VOLUME ( - )] button of the main unit, press [INFO] button of the remote control three times within 2 seconds.

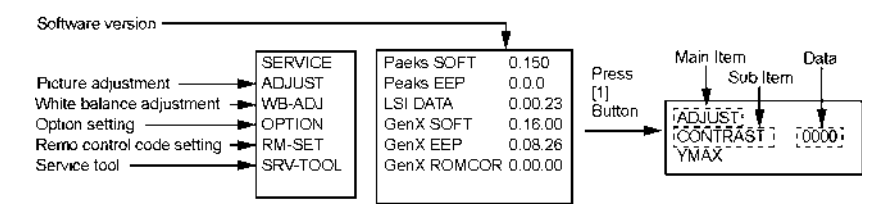

#### 5.1.1. Key command

- [1] button...Main items Selection in forward direction
- [2] button...Main items Selection in reverse direction
- [3] button...Sub items Selection in forward direction
- [4] button...Sub items Selection in reverse direction

[VOL] button...Value of sub items change in forward direction ( + ), in reverse direction ( - )

### 5.1.2. Contents of adjustment mode

- Value is shown as a hexadecimal number.
- Preset value differs depending on models.
- After entering the adjustment mode, take note of the value in each item before starting adjustment.

| Main item | Sub item  | Sample Data | Remark          |
|-----------|-----------|-------------|-----------------|
| ADJUST    | CONTRAST  | 000         |                 |
|           | COLOR     | 4C          |                 |
|           | TINT      | 00          |                 |
|           | SUB-BRT   | 808         |                 |
|           | BACKLGT   | 22E         |                 |
|           | B-Y-G     | 34          |                 |
|           | R-Y-A     | 00          |                 |
| WB-ADJ    | R-GAIN    | F7          |                 |
|           | G-GAIN    | FB          |                 |
|           | B-GAIN    | DB          |                 |
|           | R-CENT    | 82          |                 |
|           | G-CENT    | 80          |                 |
|           | B-CENT    | 86          |                 |
| OPTION    | Boot      | ROM         | Factory Preset. |
|           | STBY-SET  | 00          |                 |
|           | EMERGENCY | ON          |                 |
|           | CLK MODE  | 00          |                 |
|           | CLOCK     | 0E4         |                 |
| RM-SET    |           | 00          | Fixed.          |
| SRV-TOOL  |           | 00          | See next.       |

### 5.1.3. How to exit

Switch off the power with the [POWER] button on the main unit or the [POWER] button on the remote control.

### 5.2. SRV-TOOL

#### 5.2.1. How to access

- 1. Select [SRV-TOOL] in Service Mode.
- 2. Press [OK] button on the remote control.

|                                   | SRV-TOOL              |                              | ]                                                 |
|-----------------------------------|-----------------------|------------------------------|---------------------------------------------------|
|                                   |                       |                              |                                                   |
|                                   |                       |                              |                                                   |
|                                   |                       |                              |                                                   |
| Display of TD2Microcode version — | TD2Microcode:81c00011 |                              |                                                   |
| Display of Flash ROM maker code   | Flash ROM : 1 - 227E  |                              |                                                   |
| Display of SOS History            | PTCT:00.00.00.00.00   | Time 000040:40 Count 0000049 | POWER ON TIME/COUNT<br>Press [MUTE] button (3sec) |
|                                   |                       |                              | ]                                                 |

### 5.2.2. Display of SOS History

SOS History (Number of LED blinking ) indication.

From left side; Last SOS, before Last, three occurrence before, 2nd occurrence after shipment, 1st occurrence after shipment. This indication except 2nd and 1st occurrence after shipment will be cleared by [Self-check indication and forced to factory shipment setting].

#### 5.2.3. POWER ON TIME/COUNT

Note : To display TIME/COUNT menu, highlight position, then press MUTE for 3sec.

Time : Cumulative power on time, indicated hour : minute by decimal

Count : Number of ON times by decimal

Note : This indication will not be cleared by either of the self-checks or any other command.

#### 5.2.4. Exit

1. Disconnect the AC cord from wall outlet.

## 5.3. Hotel mode

- 1. Purpose
  - Restrict a function for hotels.
- Access command to the Hotel mode setup menu In order to display the Hotel mode setup menu, please enter the following command (within 2 second).
  [TV] : Vol. [Down] + [REMOTE] : INPUT (3 times)

Then, the Hotel mode setup menu is displayed.

### Hotel Mode

| Mode     | Off   |
|----------|-------|
| Input    | -     |
| Channel  | -     |
| Volume   | + 25  |
| Vol. Max | + 100 |
| OSD Ctrl | Off   |
| FP Ctrl  | Off   |
| Pow Ctri | Off   |

Change ORETURN

- 3. To exit the Hotel mode setup menu Disconnect AC power cord from wall outlet.
- 4. Explain the Hotel mode setup menu

| item     | Function                                                                                                    |  |
|----------|----------------------------------------------------------------------------------------------------|--|
| Mode     | Select hotel mode off/on                                                                                                    |  |
| Input    | Select input signal modes.<br>Set the input, when each time power is<br>switched on.<br>Selection:<br>-/RF/Component/HDMI1/HDMI2/HDMI3/<br>Video1/Video2/PC<br>• Off: give priority to a last memory. |  |
| Channel  | Select channel when input signal is RF.<br>Set the channel, each time power is switched<br>on.<br>Selection:<br>Any channel number or [-].<br>[-] means the channel when turns off.                   |  |
| Volume   | Adjust the volume when each time power is<br>switched on.<br>Range:<br>0 to 100                                                                                                    |  |
| Vol. Max | Adjust maximum volume.<br>Range:<br>0 to 100                                                                                                    |  |
| OSD Ctrl | Restrict the OSD.<br>Selection:<br>OFF/PATTERN1<br>• OFF: No restriction<br>• PATTERN1: restriction                                                                                                   |  |
| FP Ctrl  | Select front key conditions.<br>Selection:<br>Off/Pattern1/All<br>• Off: altogether valid.<br>• Pattern1: only input key is valid.<br>• All: altogether invalid.                                      |  |
| Pow Ctrl | Select POWER-ON/OFF condition when AC<br>power cord is disconnected and then con-<br>nected.<br>OFF: The same condition when AC power<br>cord is disconnected.<br>ON: Forced power ON condition.      |  |

# 6 Troubleshooting Guide

Use the self-check function to test the unit.

- 1. Checking the IIC bus lines
- 2. Power LED Blinking timing

### 6.1. Check of the IIC bus lines

### 6.1.1. How to access

Self-check indication only:

Produce TV reception screen, and while pressing [VOLUME ( - )] button on the main unit, press [OK] button on the remote control for more than 3 seconds.

Self-check indication and forced to factory shipment setting:

Produce TV reception screen, and while pressing [VOLUME ( - )] button on the main unit, press [MENU] button on the remote control for more than 3 seconds.

### 6.1.2. Exit

Disconnect the AC cord from wall outlet.

### 6.1.3. Screen display

| SELF CH                               | IECK | XXXXXX - XXXXXX |
|---------------------------------------|------|-----------------|
| PEAKS                                 | ок   |                 |
| TUN1                                  | ок   |                 |
| FE                                    | ок   |                 |
| Hudson                                | ОК   |                 |
| MEM2                                  | ОК   |                 |
| MEM3                                  | ок   |                 |
| MEM4                                  | ОК   |                 |
|                                       |      |                 |
| Copyright Panasonic Corporation 2009. |      |                 |

### 6.1.4. Check Point

Confirm the following parts if NG was displayed.

| DISPLAY | Ref. No. | Description   | P.C.B.  |
|---------|----------|---------------|---------|
| PEAKS   | IC8001   | PEAKS LITE 2P | A-Board |
| TUN1    | TU8300   | TUNER         | A-Board |
| FE      | IC8300   | FRONT END     | A-Board |
| Hudson  | IC4003   | Hudson2       | A-Board |
| MEM2    | IC8503   | EEPROM        | A-Board |
| MEM3    | IC4004   | EEPROM        | A-Board |
| MEM4    | IC4504   | EEPROM        | A-Board |

## 6.2. Power LED Blinking timing chart

1. Subject

Information of LED Flashing timing chart.

2. Contents

When an abnormality occurs, the protection circuit will operate and reset the unit to stand by mode. During this time, the defective block can be identified by the number of blinking times of the Power LED on the front panel of the unit as follow:

| Blinking times | Contents        | BOARD     |
|----------------|-----------------|-----------|
| 1              | BACK LIGHT_SOS  | P BOARD   |
| 3              | PANEL POWER_SOS | A BOARD   |
| 4              | DTV12V_SOS      | P/A BOARD |
| 7              | SUB 3.3V_SENSE  | A BOARD   |
| 9              | SOUND SOS       | A BOARD   |
| 13             | EMERGENCY_SOS   | A BOARD   |